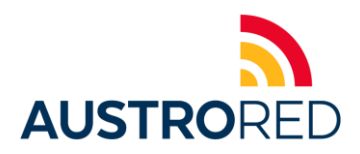

# **Dispositivos VeriFone VX675**

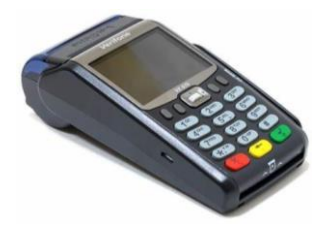

### VENTA CORRIENTE

- 1. Ingresamos la opción de Venta.
- 2. Deslizamos o insertamos la tarjeta del Cliente.
- 3. Ingresamos el monto sin IVA o total. Pulsar enter (el equipo automáticamente calcula aumenta/desglosa el IVA y si cobran el SERVICIO o PROPINA).

## VENTA DIFERIDO

- 1. Ingresamos la opción de Diferido.
- 2. Deslizamos o insertamos la tarjeta del Cliente.
- 3. Ingresamos el monto sin IVA o total. Pulsar enter (el equipo automáticamente calcula aumenta/desglosa el IVA y si cobran el SERVICIO o PROPINA).
- 4. Escogemos entre las opciones de con o sin intereses
- 5. Ingresamos el número de meses a diferir. Pulsar enter.

### **REIMPRESION DE VOUCHER**

- 1. Ingresamos a la opción de Reportes
- 2. Seleccionamos la opción de Reimpresión.

### IMPRESION DE TOTALES

En el caso de que se desee sacar un reporte de las transacciones antes del depósito electrónico:

- 1. Ingresamos a la opción de Reportes.
- 2. Seleccionamos la opción de Totales.

### ANULACIÓN DE VENTA

- 1. Ingresamos la opción de Anulación.
- 2. Ingrese la clave 123...enter.
- 3. Ingrese el # de referencia del voucher...enter.
- 4. Verifique el # de tarjeta del cliente...enter.
- 5. Deslizamos o insertamos la tarjeta del Cliente.

### **DEPOSITO ELECTRÓNICO**

- 1. Ingresamos la opción de Cierre
- 2. Ingresar la clave 123. Pulsar enter.
- 3. "NUM. TRANS. LOTE". Pulsar enter.
- 4. "TOTAL. TRANS. LOTE". Pulsar enter.

Si la pantalla y recap imprime el mensaje "LOTE "0001" DEPOSITADO" el depósito se realizó correctamente.